## Viewing What-If Report (Applicant)

After logging into E-Services, you can use the Student Center to view What-if report.

| St e ps                                                                                  | Illustrations                                                                                                    |  |  |  |  |  |
|------------------------------------------------------------------------------------------|----------------------------------------------------------------------------------------------------|--|--|--|--|--|
| 1. Under the Learner Services<br>section, Click on Student<br>Center                     | Learner Services Student Center Use the student center to manage school related activities.                                                                                                    |  |  |  |  |  |
|                                                                                          | Campus Personal Information<br>Maintain your personal information and review holds and to dos                                                                                                    |  |  |  |  |  |
| 2. In Academics section, click on<br>What-if Report from the                             | ▼ Academics                                                                                                    |  |  |  |  |  |
| dropdown menu. Click on 巡.                                                               | Search<br>My Academics You are not enrolled in classes.                                                                                                    |  |  |  |  |  |
|                                                                                          | other academic                                                                                                    |  |  |  |  |  |
| 3. Click on <b>Create New Report</b> or the <u>date link</u> for saved what-if report.   | What-If Report           What-if Report Selection           (Pre-Matriculated Student)You may be considering a program of study and want to see the degree requirements along with any transfer coursework or test credit already approved by the institution. You can use this component to set up and request a simulated or "what-if" advisement report based on what-if programs of study. Click the Create New Report button to set up your what-if scenario. |  |  |  |  |  |
|                                                                                          | CREATE New Report View a Saved What-if Pepert Requested on <u>06/18/2012</u>                                                                                                    |  |  |  |  |  |
| 4. Select appropriate data for the <b>Career</b> and <b>Program Scenarios</b> .          | Career Scenario Select a career for which you want the change to take place. Institution Career Catalog Year                                                                                                    |  |  |  |  |  |
| 5. For course what-if, click on<br><b>Browse course catalog</b> to<br>select the course. | On-Clear Lake     Undergraduate     • Spring 1996       Program Scenario     The information that appears on the page by default is your current academic information.       You can use the fields below to sate up a what-if accenario based on one or more programs of study. You can define up to three scenarios.       Academic Program     Area of Study       Business & Public Admin UG      (Invalid Value)       None     > None       None     > None  |  |  |  |  |  |
| Click on Submit Request.                                                                 | None  None None None None None None None None                                                                                                    |  |  |  |  |  |
|                                                                                          | browse course catalog What-If Course List View All   First K 1 of 1 D Last Course                                                                                                    |  |  |  |  |  |
|                                                                                          | SUBMIT REQUEST                                                                                                    |  |  |  |  |  |

|    | E-SERVICES                                                                                                    |                                                                                                    | Un                                                                                                    | iversit                                                                                    | y of Hous                                                                                                    | ston-C<br>Stude                 | Clear La<br>ent Cer                        |
|----|----------------------------------------------------------------------------------------------------|----------------------------------------------------------------------------------------------------|----------------------------------------------------------------------------------------------------|--------------------------------------------------------------------------------------------|----------------------------------------------------------------------------------------------------|---------------------------------|--------------------------------------------|
| 6. | What-If Report is display and<br>show you the degree requirements<br>for the major selected.                                                           | What-If Re                                                                                                    | p <b>ort</b><br>Undergraduate                                                                                                    |                                                                                            |                                                                                                    |                                 |                                            |
| 7. | . If you selected specific courses                                                                                                    | This report last (                                                                                                    | generated on 03/29/201                                                                                                    | 111:33AM                                                                                   |                                                                                                    |                                 |                                            |
|    | to use in the What-if, those                                                                                                    | collapse a                                                                                                    | all expand a                                                                                                    | ll                                                                                         |                                                                                                    |                                 |                                            |
|    | courses will be shown with                                                                                                    |                                                                                                    | <b>⊘</b> ⊤aken                                                                                                    | ♦ In Prog                                                                                  | gress 🔺 Plar                                                                                                    | nned                            | ? What-if                                  |
|    | What-if                                                                                                    | TIMPORTAN                                                                                                    | T NOTICE                                                                                                    |                                                                                            |                                                                                                    |                                 |                                            |
|    |                                                                                                    |                                                                                                    | IMPORTANT NOTIC                                                                                                    | E                                                                                          | (RG100                                                                                                    | )                               |                                            |
|    | Catalog Yea                                                                                                    | r 2010                                                                                                    |                                                                                                    |                                                                                            |                                                                                                    |                                 |                                            |
|    |                                                                                                    | BPAUG TX                                                                                                    | Core 050- RQ 941                                                                                                    |                                                                                            |                                                                                                    |                                 |                                            |
|    |                                                                                                    | BPAUG TX<br>Satisfied:<br>LN10)<br>The following<br>Course                                                                       | Core 050- RQ 941<br>Visual & Performing Arts<br>courses may be used t<br>Description<br>Drawing For Non-Art                                                                                                    | Requirements<br>o satisfy t<br>Units<br>3.0                                                | ent (C50): "D-" c<br>his requirement<br>When                                                                                      | or better-3                     | hrs (RQ941<br>Grade Sta                    |
|    |                                                                                                    | BPAUG TX<br>Satisfied:<br>LN10)<br>The following<br>Course<br>ARTS3030                                                           | Core 050- RQ 941<br>Visual & Performing Arts<br>courses may be used t<br>Description<br>Drawing For Non-Art<br>Majors                                                                                                    | Requirements<br>o satisfy t<br>Units<br>3.0                                                | ent (CSO): "D-" o<br>his requirement<br>When<br>0 Summer 2011<br>View All   [24]                                                  | r better-3                      | hrs (RQ94)<br>Grade Sta                    |
| 8. | If transfer credit has been<br>evaluated at the time that you<br>review the report, those courses<br>will appear within the degree                     | BPAUG TX<br>Satisfied:<br>LN10)<br>The following<br>Course<br>ARTS3030 Social S<br>Satisfied<br>The follow<br>Course             | Core 050- RQ 941<br>Visual & Performing Arts<br>courses may be used t<br>Description<br>Drawing For Non-Art<br>Majors<br>cience Requirement<br>& Social Science Requirement<br>ing courses were used to<br>Description       | Requireme<br>o satisfy t<br>Units<br>3.0<br>ent (C80): "D<br>to satisfy t<br>Units W       | ent (C50): "D-" o<br>this requirement<br>When<br>O Summer 2011<br>View All  <br>D' or better-3 hrs (<br>his requirement<br>hen    | RQ1049, LN<br>t:<br>Grade       | hrs (RQ94<br>Grade St<br>1 of 1 1<br>105)  |
| 8. | If transfer credit has been<br>evaluated at the time that you<br>review the report, those courses<br>will appear within the degree<br>progress report. | BPAUG TX<br>Satisfied:<br>LN10)<br>The following<br>Course<br>ARTS3030 Social S<br>Satisfied<br>The follow<br>Course<br>PSYC2301 | Core 050- RQ 941 Visual & Performing Arts Courses may be used t Description Drawing For Non-Art Majors Cience Requirement C Social Science Requirement C Social Science Requirement I Description Introduction to Psychology | Requireme<br>o satisfy ti<br>Units<br>ent (C80): 'D<br>to satisfy ti<br>Units W<br>3.00 Fa | ent (C50): "D-" o<br>this requirement<br>When<br>O Summer 2011<br>View All   S<br>D-" or better-3 hrs (<br>his requirement<br>hen | RQ1049, LN<br>t:<br>Grade<br>TB | hrs (RQ94:<br>Grade St<br>1 of 1 1<br>105) |